# JASPUL-e オンデマンド研修

## 受講マニュアル

#### 私立大学図書館協会東地区部会オンデマンド研修 受講の手引き

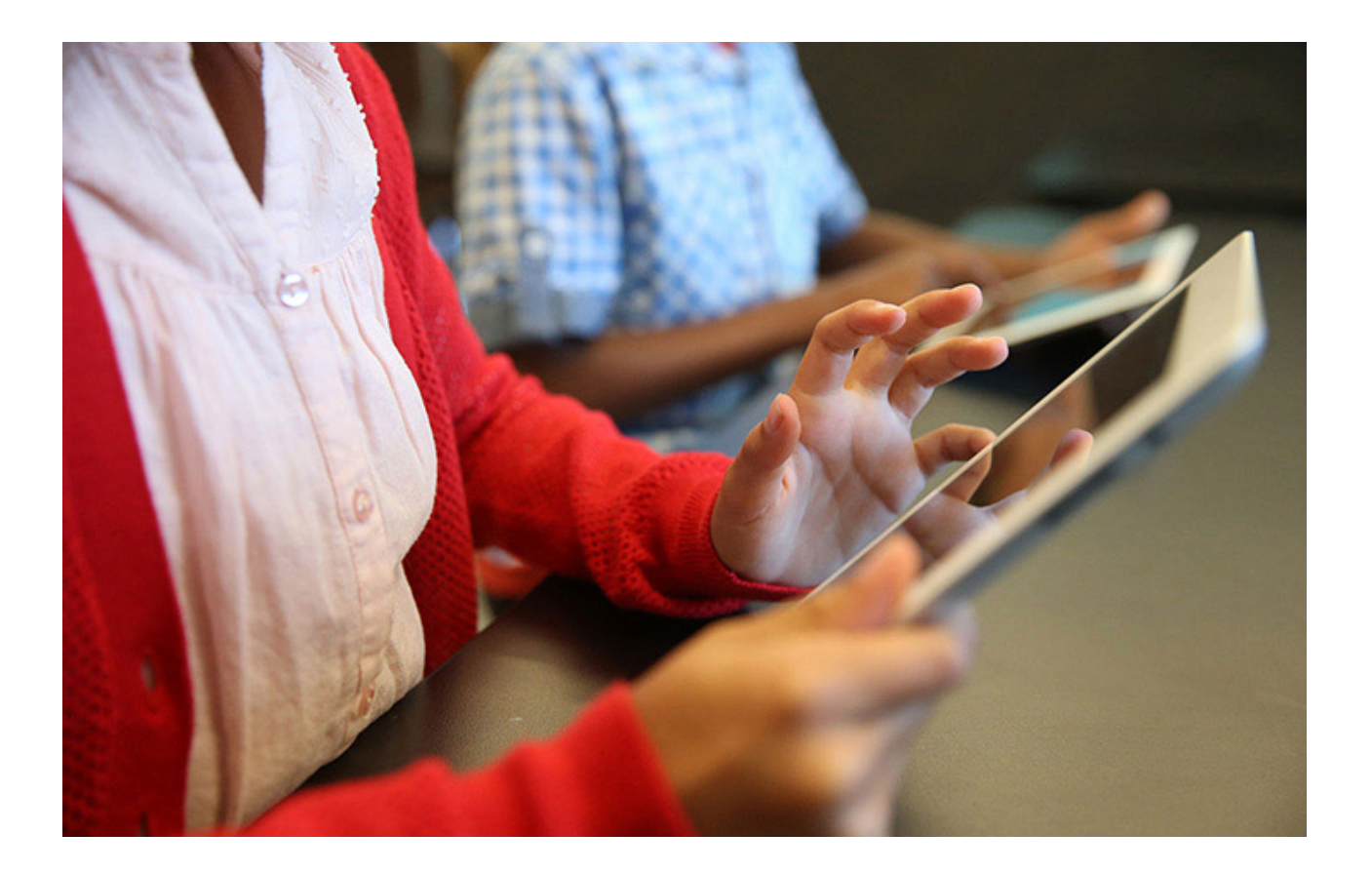

NPO法人 大学図書館支援機構

3rd edition 2017.6

| はじめに3           |
|-----------------|
| 動作環境            |
| ログイン4           |
| 登録              |
| ログイン            |
| 受講の流れ5          |
| コースの全体構成        |
| 各コースの基本的な流れ     |
| Home画面6         |
| 教材の視聴7          |
| フォーラム(ディスカッション) |
| 質問箱             |
| レッスン(理解度テスト)10  |
| 事例ファイル10        |
| レッスン(理解度テスト)10  |
| 課題提出12          |
| バッジ(修了証)15      |

## はじめに

私立大学図書館協会東地区部会のオンデマンド研修の受講方法を説明します。この研修 システムはMoodleというLearning Management Systemを利用し,登録者にはいつでもど こでも学べる環境を提供することを目的に開発されました。

オンラインで提供される教材を視聴するだけでは、実務能力として技術を身につける ことは困難です。このシステムでは、課題に取り組んだり、受講者同士のディスカッショ ン等を通して知識とスキルをアップしていく構成になっています。

教材作成及び指導はNPO法人大学図書館支援機構が行います。不明な点などありましたら、遠慮なく質問してください。

#### 動作環境

インターネットが使用可能なPCおよび,Tablet,Mobileに対応しています。ただし, Mobileで動画の視聴ができない場合があります。

PCの場合のブラウザについて、ChromeもしくはIEでご利用ください。Firefoxでは動 画の音声が自動的に開始してしまうことがあります。

どの場合も下記のURLからご利用ください。

https://jaspul-e.org/moodle/

\*httpではアクセスできませんのでご注意ください。

申し訳ございません、セキュリティ上の理由から、httpsアクセスのみ許可されています。

# ログイン

受講するためにはユーザーアカウントを取得してください。以下, PCから利用する場 合の画面で説明します。

#### 登録

アカウント設定には下記の項目が必要です。

- 姓名
- メールアドレス
- パスワード(少なくとも8文字,少なくとも1個の数字,少なくとも1文字の小文字, 少なくとも1文字の大文字,少なくとも1文字の「\*」「-」「#」のような非英数字)

ログイン

1. 下記URLにアクセスします。

https://jaspul-e.org/moodle/

2. ユーザ名,パスワードを入力して,「ログイン」ボタンをクリックします。

ブラウザのクッキー設定は有効にしてください。 最初にログインした時にパスワードを変更してください。

| jaspul e-learning 日本語 (ja) マ                | あなたはログインしていません。 |
|---------------------------------------------|-----------------|
| 私立大学図書館協会東地区オンデマンド研修サ                       | イト              |
| Home 🏷 サイトにログインする                           |                 |
| ログイン                                        |                 |
| ユーザ名<br>パスワード                               |                 |
| <ul> <li>ユーザ名を記憶する</li> <li>ログイン</li> </ul> |                 |
| あなたのユーザ名またはパスワードを忘れましたか                     | ν?              |
| ブラウザのクッキー設定を有効にしてください。(                     | 3               |

2 受講の流れ

ログイン後「Home」画面でコース一覧が表示されます。

終了する際は、画面右上のプルダウンメニューから「ログアウト」を選択してください。

コースの全体構成

この研修は「図書の目録」です。この中に以下の3つのコースが用意されています。 コースはそれぞれ4週間の研修プログラムになっています。基本的には第1週から第12週の 順に進めていきます。動画教材のみ視聴することはいつでも可能です。

| コース    | 週      | 概要               |
|--------|--------|------------------|
| 目録の基礎  | 1週~4週  | 目録の基本的な考え方を学びます  |
| 和図書の目録 | 5週~8週  | 和図書の目録の録り方を説明します |
| 洋図書の目録 | 9週~12週 | 洋図書の目録の録り方を説明します |

各コースの基本的な流れ

- 教材(動画)の視聴
  - ↓
- 各課題(ディスカッション,理解度テスト,書誌作成)

#### ↓

• 各課題に対する添削

↓

・ 修了証の発行

\*以下, 画面展開はオレンジ色矢印で示します。

## 3 Home画面

終了する際は、画面右上のプルダウンメニューから「ログアウト」を選択してください。 (ブラウザーを閉じたり、PCをシャットダウンすると自動的にログアウトします。)

分からないことがあったら、質問箱に投稿してください。質問箱の使い方はディスカッションの項を参照してください。\

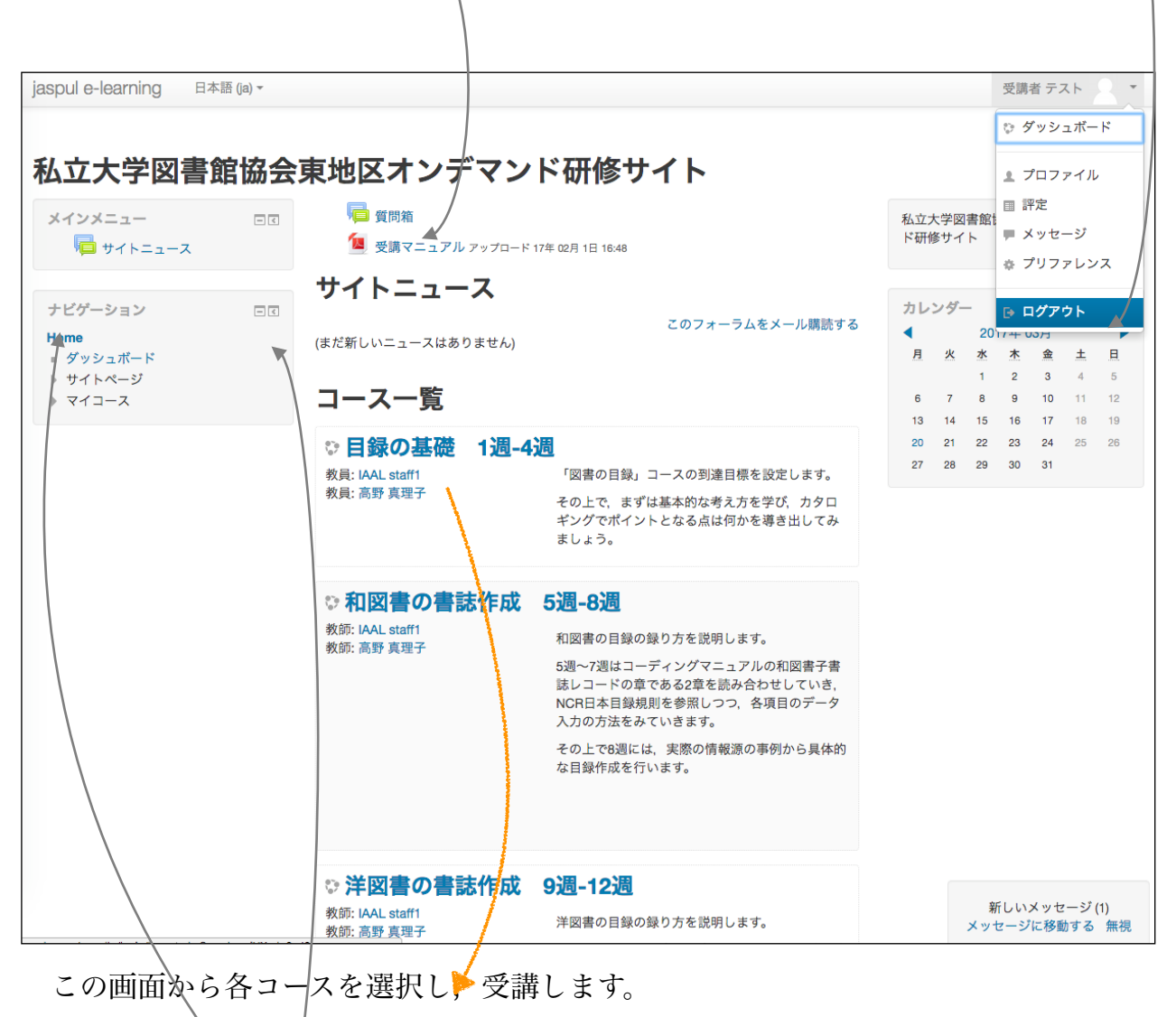

画面左のナビゲーションは,表示を「隠す」または「ドックする」(左に最小化する) ことができます。

ナビゲーションの「Home」をクリックすると、この画面に戻ります。

4 教材の視聴

毎週2-3の動画教材を視聴します。それぞれ15分~25分程度です。シークバーで戻したり、途中で停止したり、繰り返し見直すことができます。PDF形式の「印刷用テキスト」が、各週の最後に用意してありますので、必要に応じて利用してください。

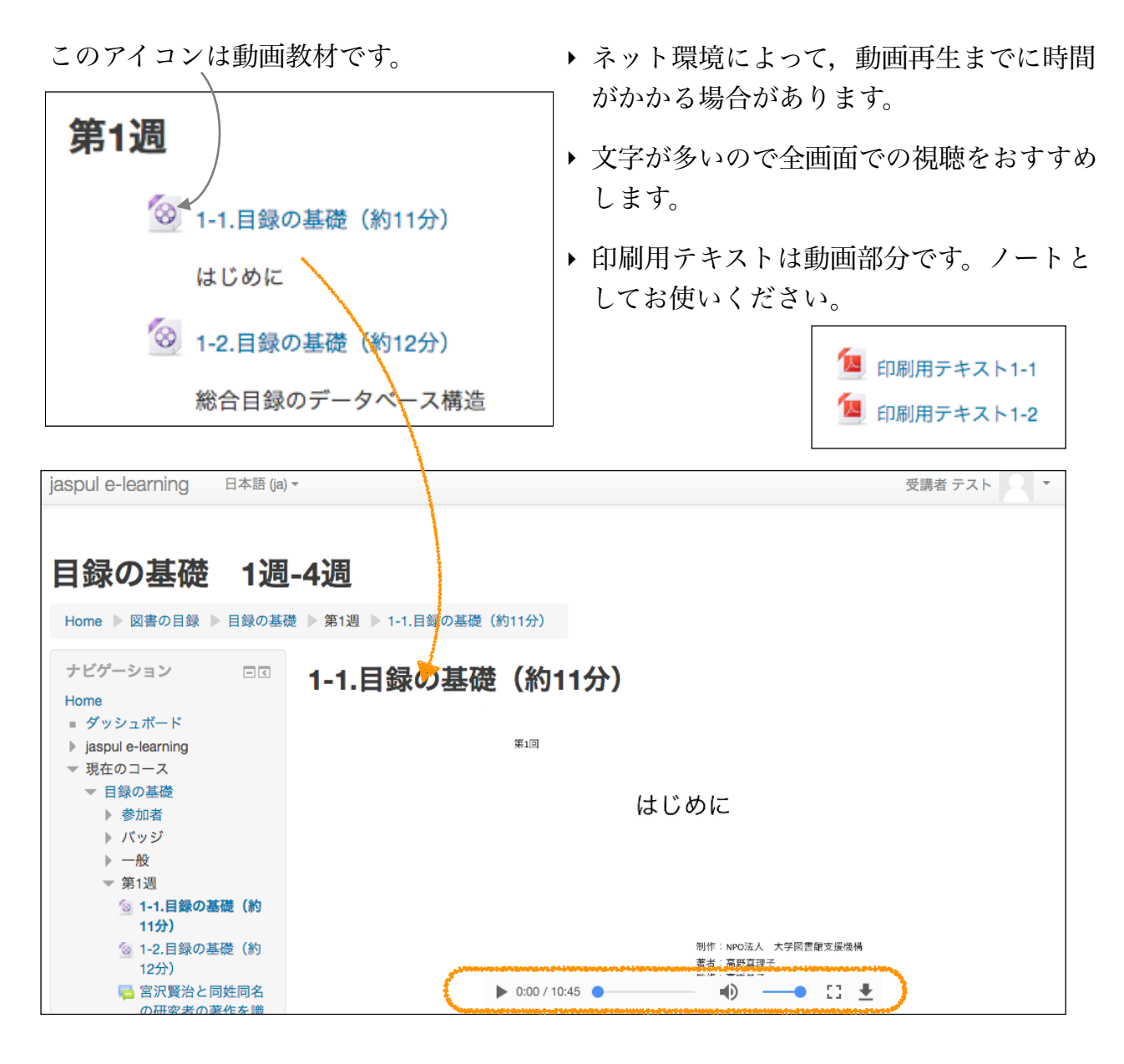

 スタート・ストップ
 シークバー
 音声
 全画面・全画面の終了

 ● 0:00 / 10:45
 ●
 ●
 ●
 ここ
 ±

 ● 0:20 / 10:45
 ●
 ●
 ●
 ●
 ↓

5 。 フォーラム(ディスカッション)

教材を視聴した後にディスカッションが指定されている場合があります。

このアイコンがディスカッションです。

| 国 宮沢賢治と同           | ]姓同名の研究者の著作を識別できる目録システム                                              |
|--------------------|----------------------------------------------------------------------|
| 宮沢賢治と同<br>テムにするに   | ]姓同名の研究者の著作を効率的に検索できる目録シス<br>:はどうしたらいいでしょうか?                         |
| ディスカッショ<br>ンの表示方法は |                                                                      |
| 選ぶことができ            | 宮沢賢治と同姓同名の研究者の著作を識別できる目録システム<br>2017年 03月 8日(水曜日) 11:21 - 高野 真理子 の投稿 |
| ます。                | 宮沢賢治と同姓同名の研究者の著作を効率的に検索できる目録システムにするにはどうしたらいいでしょうか?                   |
|                    | 「宮沢賢治」で検索して膨大な中から探すのではなく,特定できる方法を考えましょう。                             |
|                    | いろいろアイデアを出してみましょう。                                                   |
|                    | パーマリンク   返信                                                          |

課題に対して「返信」をクリックします。他の受講者の意見に返信することもできます。

| 件名とメッセージを記入し      | ▼あなたの返信                            |
|-------------------|------------------------------------|
| ます。               | 件名*                                |
|                   | Re: 【課題(提出必要)】宮沢賢治の研究者の宮沢賢治        |
|                   | メッセージ*                             |
|                   |                                    |
|                   |                                    |
|                   |                                    |
|                   |                                    |
| (ファイルを添付することが     |                                    |
|                   | 添付ファイル ⑦                           |
| できますが,通常は必要あ      | 新しいファイルの最大サイズ: 500KB / 最大添付: 9     |
| りません。)            |                                    |
| ,                 |                                    |
| 画面下の「フォーラムに投      |                                    |
| 痘すて、 ギタンなカリック     |                                    |
| 個 9 る」 ハラン を フリック | - ここにドラッグ&ドロップして、ファイルを追加することができます。 |
| します。              |                                    |
|                   | フォーラムに投稿するキャンセル                    |
|                   |                                    |

#### 質問箱

質問箱もフォーラムモジュールを使用しています。

| 🧧 質問箱 🚿                                                   |                    |                |    |                                      |
|-----------------------------------------------------------|--------------------|----------------|----|--------------------------------------|
| jaspul e-learning 日本語 (ja) -                              |                    |                |    | 受講者 テスト 🔍 🔻                          |
| 私立大学図書館協<br>Home ▶ jaspul e-learning ▶ 質問編<br>ナビゲーション □ 図 | 会東地区オンデマン<br>質問箱   | <b>・ド研修サイト</b> | 0  | フォーラムを検索する                           |
| = ダッシュポード<br>▼ jaspul e-learning<br>= サイトプログ              | 分からないことがあったらここに記入し | てください。         |    |                                      |
| ■ サイトハッシ<br>■ タグ                                          |                    |                |    |                                      |
| ■ カレンダー                                                   | ディスカッション           | ディスカッションの開始    | 返信 | 最新の投稿                                |
| □ サイトニュース 1 受講マニュアル                                       | オンデマンド研修サイトについて    | 高野 真理子         | 1  | 受講者 テスト ☑<br>2017年 03月 22日(水) 14:14  |
| □ 質問箱 ▶ マイコース                                             | 教材・内容について          | 高野 真理子         | 0  | 高野 真理子 🛛 🗹<br>2017年 03月 22日(水) 14:05 |

このオンデマンド教材サイトへの質問,教材の内容の質問それぞれについて,記入でき ます。また,その他の質問があれば,「新しいディスカッショントピックを追加する」を クリックしてください。

| ◀ 教材・内容について                                              |             |      |
|----------------------------------------------------------|-------------|------|
|                                                          | 返信をスレッド表示する | *    |
|                                                          |             |      |
| オンテマンド研修サイトについて<br>2017年 03月 22日(水曜日) 14:12 - 高野 真理子 の投稿 |             |      |
| オンデマンド研修サイトについての質問はここに返信してください。                          |             |      |
|                                                          | パーマリン       | ク 返信 |
| ▼あなたの返信                                                  |             |      |
|                                                          |             |      |
| 件名*                                                      |             |      |
| Re: オンデマンド研修サイトについて                                      |             |      |
| メッサージ*                                                   |             |      |
|                                                          |             |      |
|                                                          |             |      |
|                                                          |             |      |
|                                                          |             |      |
| フォーラムに投稿する)キャンセル                                         |             |      |

### 6 レッスン(理解度テスト)

教材を視聴した後にレッスン(理解度テスト)が指定されている場合があります。 事例ファイル

和図書・洋図書の書誌作成のコースのレッスンは, コースページの上部にある和図書事 例・洋図書事例のファイルを開き, 手元に課題図書の情報源を用意してから問いに答えて ください。

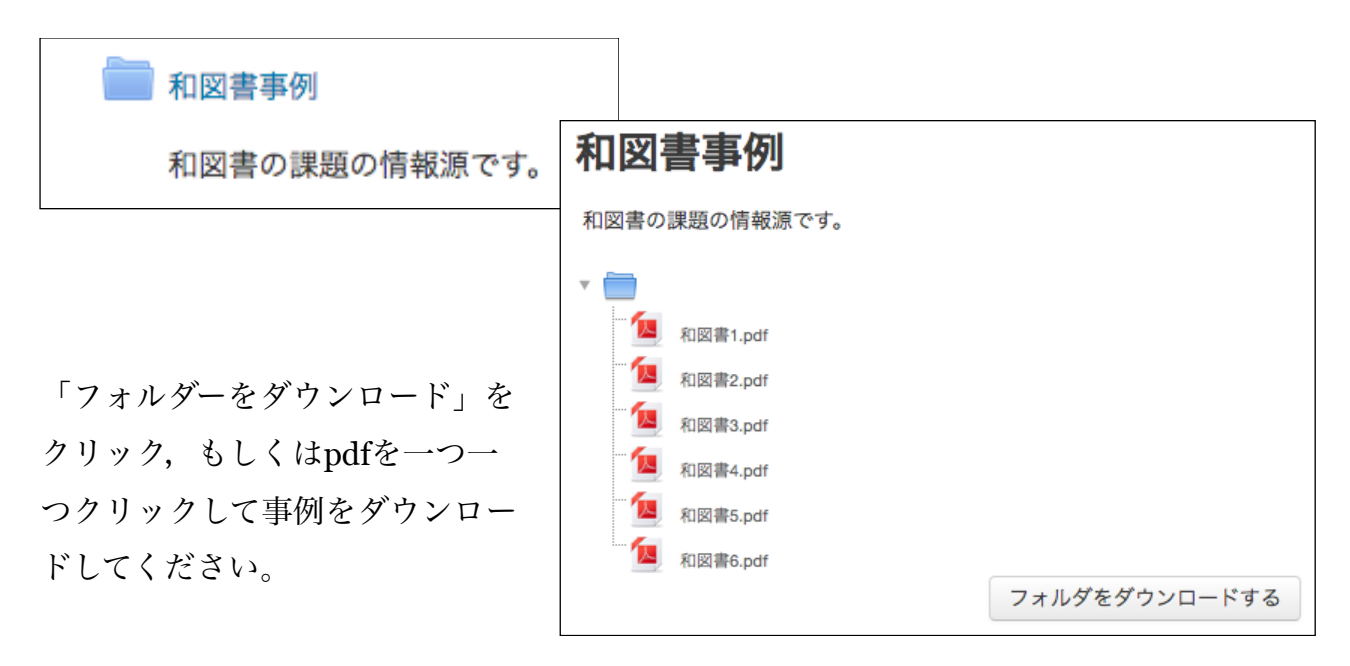

#### レッスン (理解度テスト)

このアイコンがレッスンです。レッスンには複数のクイズが含まれます。

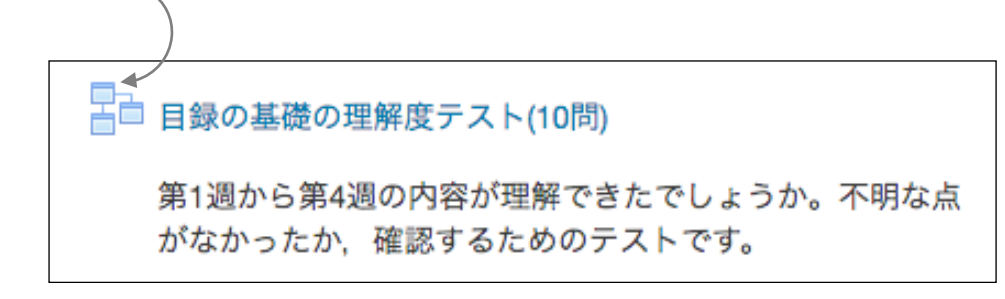

選択肢の文章の左上の○をクリックして、「送信」ボタンを押すと、○か×の判定と解 説の画面になります。

正解の場合は次の問題に進みます。不正解の場合はこの質問画面に戻ります。回答に対 する解説が出ますので、よく読んで再度回答してください。

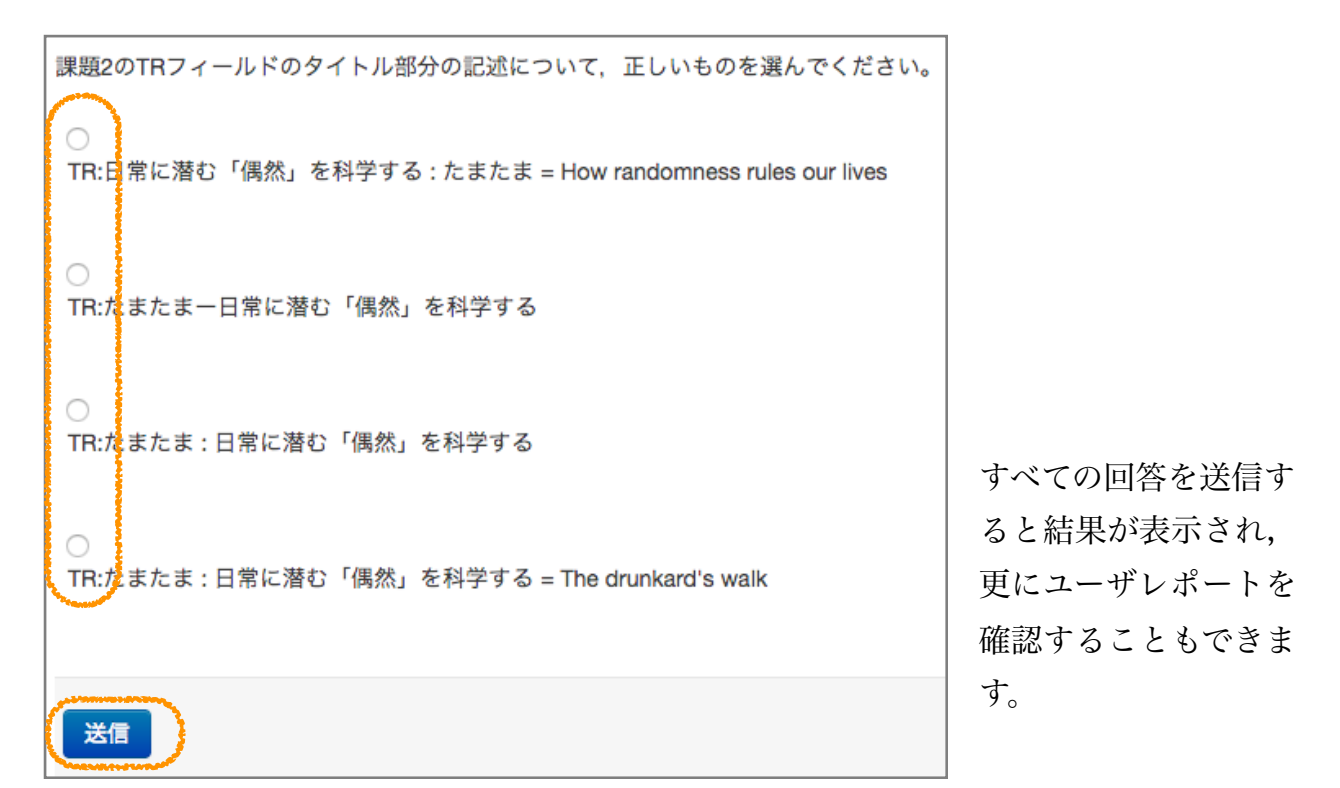

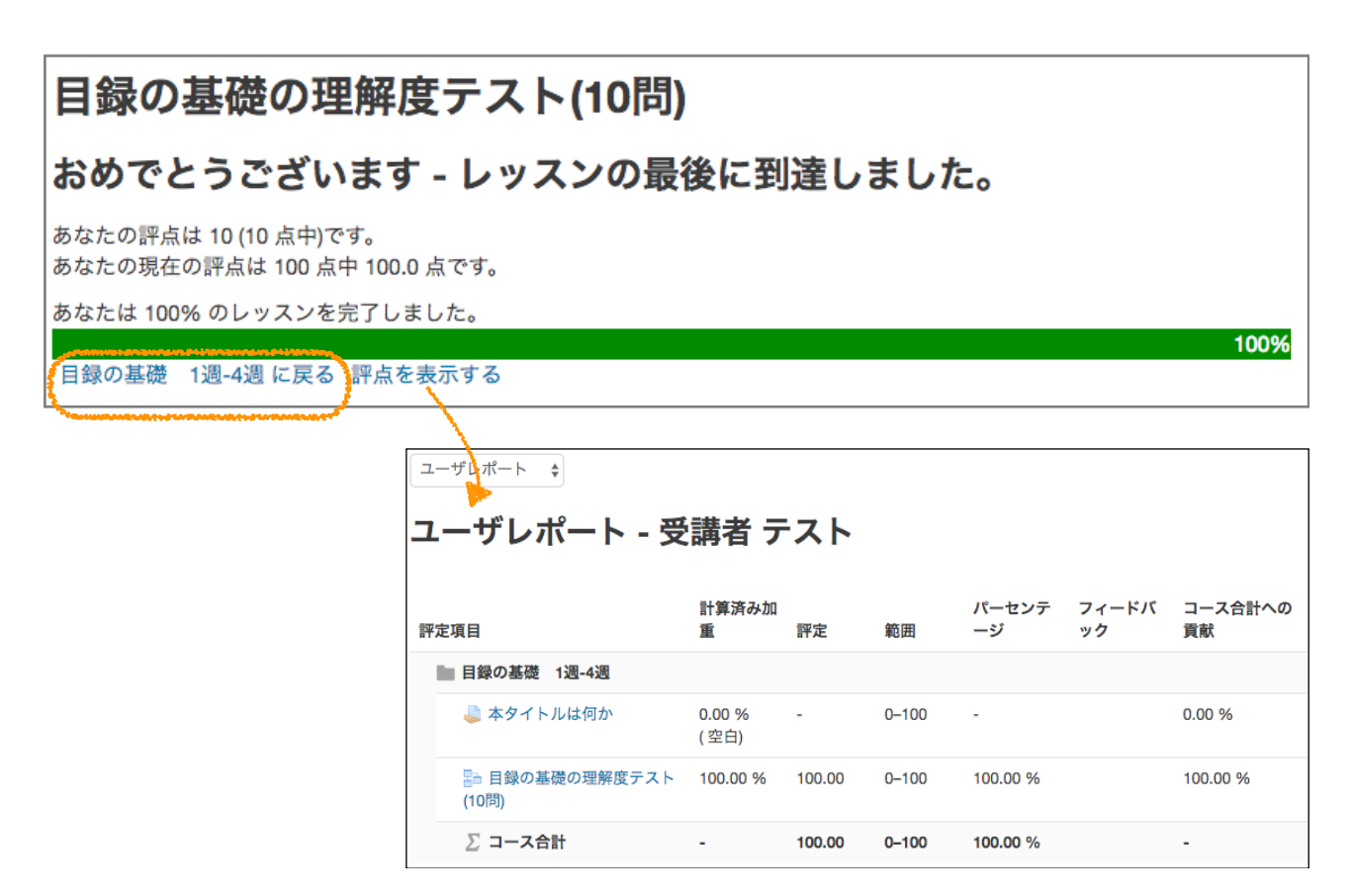

## 7 課題提出

教材を視聴した後に課題が指定されている場合があります。

このアイコンが課題です。

#### 課題5の書誌作成

和図書の課題5の情報源を元に書誌を作成してくださ い。添付の図書書誌コーディング用紙和5JPMARCは 参照ファイルのレコードですので,流用作成してくだ さい。ファイル名を「和図書課題5\_氏名」として提出 してください。 なお、リンク先著者名典拠レコードIDは

「<DA12345678>」など仮の番号で構いません。

#### 課題6の書誌作成

和図書の課題6の情報源を元に書誌を作成してください。添付の図書書誌コーディング用紙に記述し,ファイル名を「和図 書課題6\_氏名」として提出してください。

なお,リンク先レコードIDは仮に「<BB11223344>」と記述してください。著者名典拠レコードIDも「<DA12345678>」 など仮の番号で構いません。

#### 🛛 🔀 図書書誌コーディング用紙.xlsx

| 提出ステータス |                 |
|---------|-----------------|
| 提出回数    | これは 1 回目の提出です。  |
| 提出ステータス | 未提出             |
| 評定ステータス | 未評定             |
| 最終更新日時  | -               |
| 提出コメント  | ▶ コメント (0)      |
|         | 課題を追加する         |
|         | あなたの提出に変更を加えます。 |

「課題を追加する」をクリックします。

ここにファイルをドラッグ&ドロップします。(もしくは,ここをクリックすると,ファ イルピッカというウィンドウが開くので,ファイルを選択してアップロードすることもで きます。)課題を置いたら,「変更を保存する」というボタンをクリックします。

| 課題6の書 | <b>髻誌</b> ( | 乍成 |
|-------|-------------|----|
|-------|-------------|----|

和図書の課題6の情報源を元に書誌を作成してください。添付の図書書誌コーディング用紙に記述し、ファイル名を「和図 書課題6\_氏名」として提出してください。

なお, リンク先レコードIDは仮に「<BB11223344>」と記述してください。著者名典拠レコードIDも「<DA12345678>」 など仮の番号で構いません。

ファイル提出

|          |                                                                                          |                      | 新しいファイルの最大サ                        | イズ: 1MB / 最大添付: 2 |
|----------|------------------------------------------------------------------------------------------|----------------------|------------------------------------|-------------------|
|          |                                                                                          |                      |                                    |                   |
| ▶ 🚞 ファイル |                                                                                          |                      |                                    |                   |
| 変更を保存する  | ここに<br>(ここに)                                                                             | <<br>ラッグ&ドロップして、ファイル | を追加することができます。                      |                   |
| *****    |                                                                                          |                      | /                                  |                   |
|          |                                                                                          | 7                    | アイルピッカ                             | ×                 |
| · · · ·  | 🎢 最近のファイル                                                                                |                      | •                                  |                   |
| C        | <ul> <li>アァイルのアッフロード</li> <li>URLダウンローダ</li> <li>ブライベートファイル</li> <li>Wikiメディア</li> </ul> | 添付                   | ファイルを選択 選択されていません                  |                   |
|          |                                                                                          | 名前を付けて保存する作成者        | 受講者 テスト                            |                   |
|          |                                                                                          | ライセンスを選択する           | 不許複製・禁無断転載 (All rights reserver \$ |                   |
|          |                                                                                          | C                    | このファイルをアップロードする                    |                   |
|          |                                                                                          |                      |                                    |                   |

ファイルをアップロードした後、「課題を提出する」というボタンをクリックします。 確認メッセージのチェックボックスをチェックしてから、「続ける」ボタンをクリックす ることで、課題が提出できます。

※提出後,登録されたメールアドレス宛に「自動返信メール」が届きます。

| 提出ステータス |                                                                                      |
|---------|--------------------------------------------------------------------------------------|
| 提出回数    | これは1回目の提出です。                                                                         |
| 提出ステータス | 下書き (未提出)                                                                            |
| 評定ステータス | 未評定                                                                                  |
| 最終更新日時  | 2017年 02月 1日(水曜日) 11:04                                                              |
| ファイル提出  | 🔀 課題5図書書誌コーディング用紙和5JPMARC.xlsx                                                       |
| 提出コメント  | ▶ コメント (0)<br>提出を編集する<br>あなたの提出に変更を加えます。<br>課題を提出する<br>提出した場合、あなたはこれ以上変更できないようになります。 |

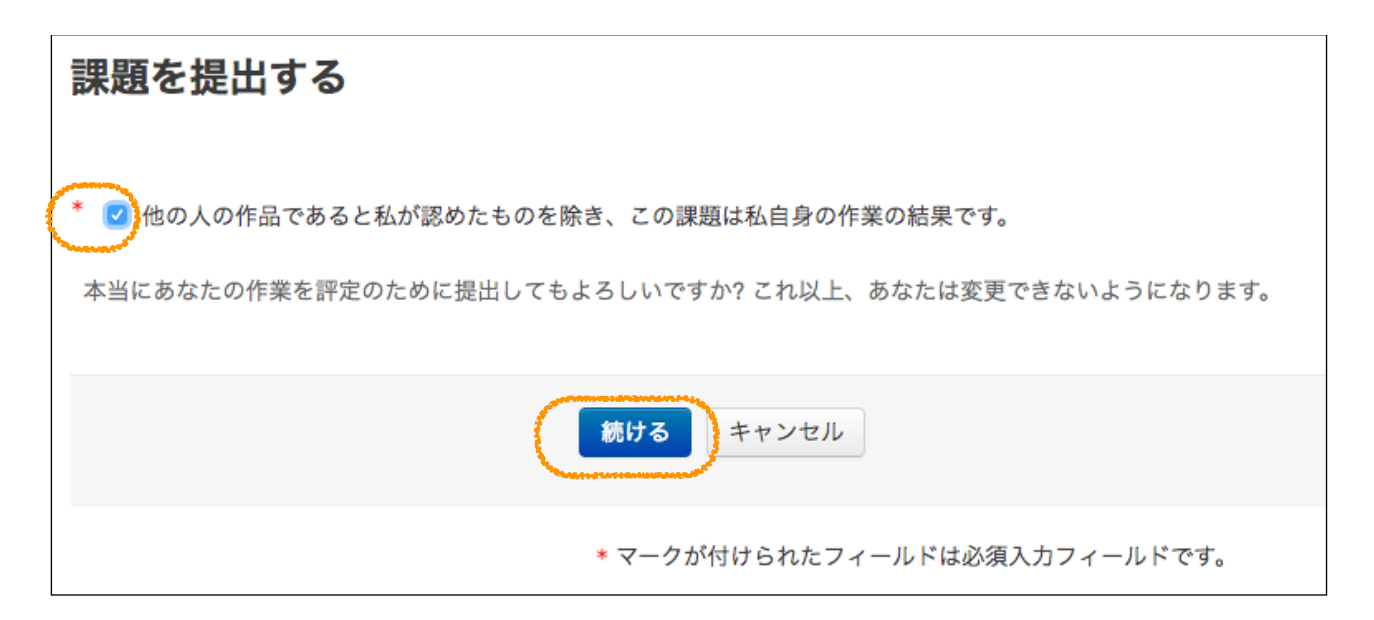

## <sup>8</sup> バッジ(修了証)

各コース4週間の課程を修了すると、バッジが授与されます。バッジはそれぞれのダッ シュボードの画面右に表示されます。ダッシュボードとは、概要をまとめて一覧表示する 画面です。

| Home 🕨 ダッシュボード                                                                                            |                             |                 |                                                | このページをカスタマイン                              | ズする |
|----------------------------------------------------------------------------------------------------|-----------------------------|-----------------|------------------------------------------------|-------------------------------------------|-----|
| ナビゲーション ■ ⊂<br>Home<br>= ダッシュボード<br>▶ jaspul e-learning<br>▼ マイコース<br>▶ 目録の基礎<br>▶ 和図書の書誌作成<br>▶ 洋図書の書誌作成 | □-ス概要<br><b>目録の基礎 1週-4週</b> | - <             | プライベートファイル<br>利用できるファイルはありませ<br>プライベートファイルを管理す | ー <<br>た。<br>る                            |     |
|                                                                                                    | 和図書の書誌作成 5週-8週              |                 | オンラインユーザ<br>(値近5分)<br>日 受講者 テスト<br>日 高野 真理子    | - <                                       |     |
|                                                                                                    |                             | 洋図書の書誌作成 9週-12週 |                                                | 最新バッジ                                     | -3  |
|                                                                                                    |                             |                 |                                                | <u>問題の目間コース</u><br>「目前の基理」<br><u>←情で詳</u> |     |
|                                                                                                    |                             |                 |                                                | 図書の目録「目録の基<br>礎」修了証                       |     |

バッジが授与された方には,後日私立大学図書館協会東地区部会から修了証が送られ ます。